# **¿ERES NUEVO USUARIO?** ¡HAZ YA TU DECLARACIÓN DE SITUACIÓN PATRIMONIAL Y DE INTERESES!

Si no sabes cómo hacerla aquí te explicamos en **9 pasos** Guía para el registro de **NUEVO USUARIO** del sistema Declara**Net** del **Estado de Puebla**.

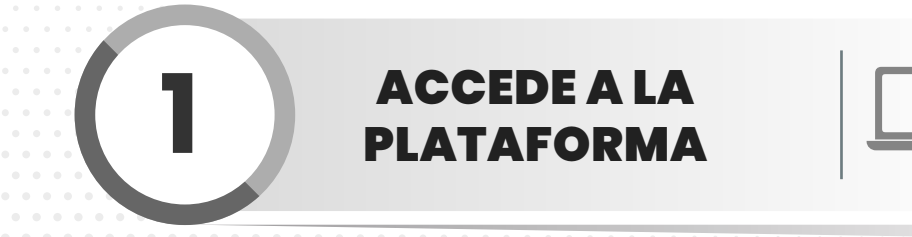

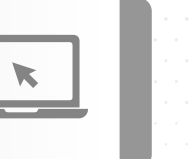

La página deberá decir:

SECRETARÍA DE LA FUNCIÓN PÚBLICA GOBIERNO DEL ESTADO DE PUEBLA

IMPORTANTE ESCRIBE TU CURP (18 dígitos)

Si acabas de ingresar al Servicio Público Estatal regístrate en la Plataforma de Servidores Públicos.

Hazlo a través del sistema Declara**Net** del **Estado de Puebla** en el link:

## https://declaranet.puebla.gob.mx/

deberás hacerlo, desde una computadora, con cualquiera de los siguientes navegadores que son compatibles con el sistema:

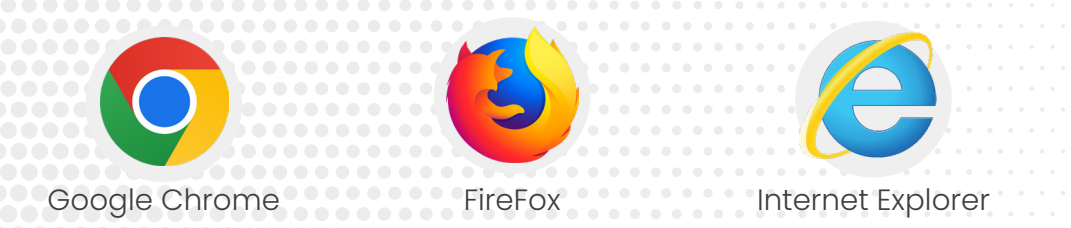

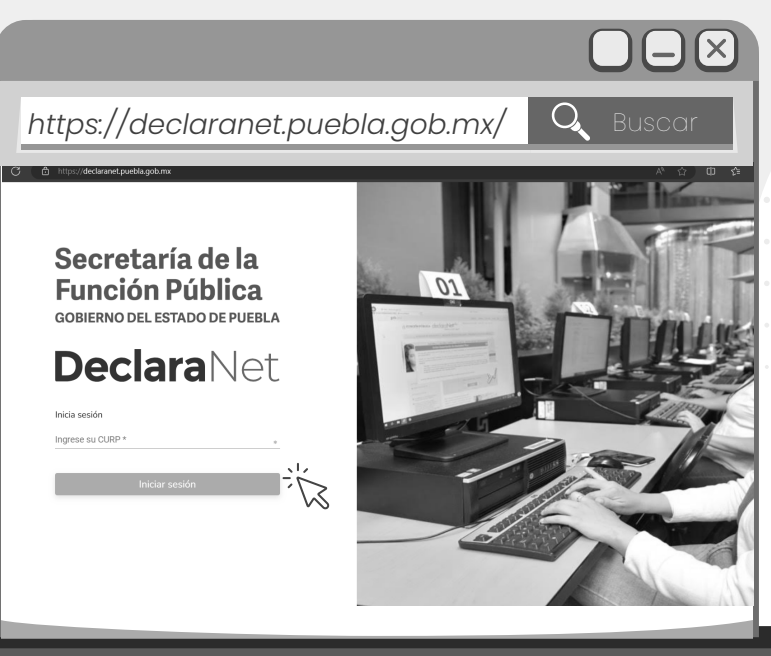

GOBIERNO DEL ESTADO DE PUEBLA Secretaría de la Función Pública

#### **INGRESA TU CURP**

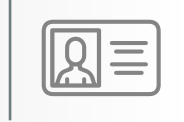

Una vez que hayas ingresado al sistema, se abrirá una ventana en la cual deberás ingresar tu Clave Única de Registro de Población (**CURP**), la cual consta de 18 dígitos, y posteriormente tendrás que oprimir el botón "**Iniciar sesión**".

### REGÍSTRATE

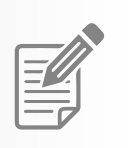

El sistema te remitirá a la siguiente pantalla y deberás oprimir el botón **¿Nuevo Usuario? Regístrate**.

REGÍSTRA TU RFC, LA HOMOCLAVE Y CURP

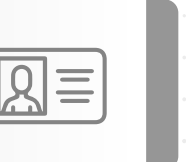

Si eres Nuevo Usuario deberás capturar el Registro Federal de Contribuyentes (**RFC**) con **HOMOCLAVE**, así como nuevamente la **CURP** y oprimir el botón Comprobar.

| Nuevo Usuario - Verifica tu RFC |           |      |  |  |  |
|---------------------------------|-----------|------|--|--|--|
| RFC                             | HOMOCLAVE | CURP |  |  |  |
|                                 |           |      |  |  |  |

INGRESA TUS DATOS DE USUARIO

| 1 |              |
|---|--------------|
|   | õ II         |
|   |              |
|   | $= \bigcirc$ |

Ingresa la información personal que se te pide en **Datos del Usuario**.

Asegúrate de registrar un correo personal, **en** caso de que olvides tu contraseña.

GOBIERNO DEL ESTADO DE PUEBLA Secretaría de la Función Pública

### CONFIRMACIÓN

6

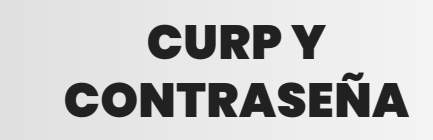

8

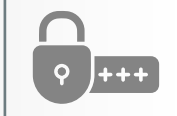

El sistema te mostrará el siguiente mensaje:

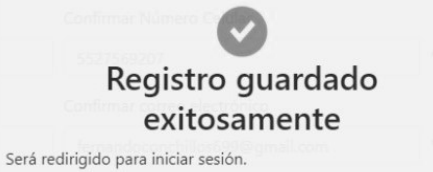

| Ingresar nuevamente | tu | CU | RP | ' y | Co | ont | ras | seña | , ( | daı | r |
|---------------------|----|----|----|-----|----|-----|-----|------|-----|-----|---|
| clic en Entrar.     |    |    |    |     |    |     |     |      |     |     |   |

| es de            |
|------------------|
|                  |
|                  |
| ¿La has olvidado |
|                  |
|                  |
|                  |
|                  |

**REPITE EL PASO 1** 

Vuelve a ingresar a la dirección electrónica https://declaranet.puebla.gob.mx/ ingresa tu CURP e Iniciar sesión.

GOBIERNO DEL ESTADO DE PUEBLA Secretaría de la Función Pública 

#### ELIGE EL TIPO DE DECLARACIÓN

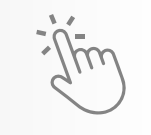

**¡Listo!** ahora usando el botón Presentar puedes elegir el tipo de declaración a presentar:

# **Recuerda** que de acuerdo al **Nivel** de tu encargo, el sistema habilitará el formato de presentación correspondiente.

- a) Para niveles:
- OPERATIVO (A) U HOMÓLOGO (A)
- ENLACE U HOMÓLOGO (A).

\*Si tu nivel es menor a Jefe de Departamento, por ejemplo Analista, este es tu nivel a declarar.

Presentarás declaración **Simplificada**, que consta de **6 rubros**.

#### ¡YA ESTÁS LISTO PARA PRESENTAR TU PRIMER DECLARACIÓN PATRIMONIAL Y DE INTERESES!

Es importante que toda la información que vayas ingresando sea correcta toda vez que la declaración se hace **bajo protesta de decir verdad**. **Mucho ojo.** 

#### b) Para niveles:

- JEFE (A) DE DEPARTAMENTO U HOMÓLOGO (A)
- SUBIDRECTOR (A) DE ÁREA U HOMÓLOGO (A).
- DIRECTOR (A) DE ÁREA U HOMÓLOGO (A).
- DIRECTOR (A) GENERAL ADJUNTO U HOMÓLOGO (A)
- DIRECTOR (A) GENERAL U HOMÓLOGO (A).
- TITULAR DE UNIDAD U HOMÓLOGO (A).
- SUBSECRETARIAO (A) DE ESTADO U HOMÓLOGO (A)
- SECRETARIO (A) DE ESTADO U HOMÓLOGO (A).
- GOBERNADOR (A) DEL ESTADO U HOMÓLOGO (A).

Presentarás declaración **Completa**, que consta de **21 rubros**.

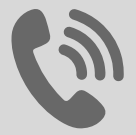

Tels. (222) 303 4600 Ext: 293421, 293461, 293457 y 293442 Horario: 09:00 a 15:00 y de 16:00 a 18:00 horas.

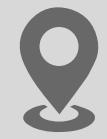

Centro Integral de Servicios (CIS) Blvd Atlixcáyotl 1101. Col. Las Lajas Edificio Ejecutivo, Tercer Piso. Puebla, Puebla